# Cisco Business 250または350シリーズスイッチ エンベデッドプローブがCBD用マネージャに接 続しない

### 目的

この記事では、組み込みスイッチプローブがマネージャに接続していない場合にCisco Business Dashboard(CBD)を使用すると、証明書の名前に問題がある可能性があるこ とを説明します。

ハードウェア

• Cisco Business 250および350シリーズスイッチ

[ソフトウェア (Software)]

• Cisco Businessダッシュボード

## スクープです

署名付き証明書を使用してCBDを使用する場合、スイッチの組み込みプローブを使用 する場合、スイッチはダッシュボードで証明書を信頼する必要があります。通常、こ れは、ルートCA証明書(ダッシュボード証明書に署名された)をスイッチにインスト ールする必要があることを意味します。

ルートCA証明書がスイッチにインポートされ、名前にスペースがある場合、スイッチ はダッシュボード上の証明書を信頼できませんでした。スイッチがダッシュボードの 証明書を信頼しない場合、埋め込みプローブは接続しません。

### 証明書名の確認方法

手順1

スイッチのWebユーザー・インタフェース(UI)にログインし、ページの右上**にある**「 詳細」を選択します。

| Q | admin | English | ~ | Basic ~  |  |
|---|-------|---------|---|----------|--|
|   |       |         |   | Basic    |  |
|   |       |         |   | Advanced |  |
|   |       |         |   |          |  |

[Security] をクリックします。

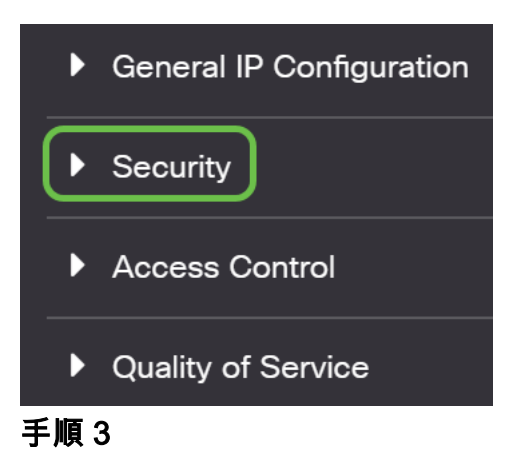

下にスクロールし、[Certificates Settings] > [CA Certificates Settings]を選択します。

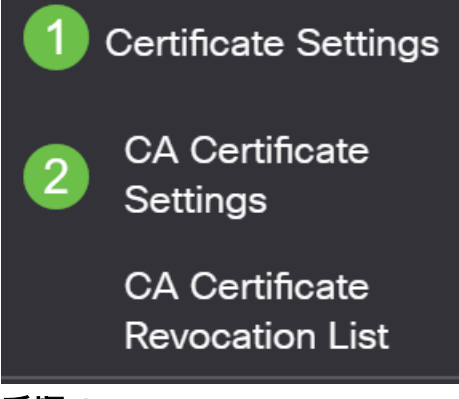

手順 4

証明書を選択します。この例では、名前に単語間にスペースが表示されます。このシ ナリオでは、プローブがマネージャへの正常な接続に失敗します。証明書の名前にス ペースがある場合は、削除して再作成する必要があります。

| CAC    | ertificate Table                               |                             |                         |                                                                |                                                                |                         |
|--------|------------------------------------------------|-----------------------------|-------------------------|----------------------------------------------------------------|----------------------------------------------------------------|-------------------------|
| +      | Details                                        |                             |                         |                                                                |                                                                |                         |
|        | Type equals to signer                          |                             |                         |                                                                |                                                                |                         |
|        | Owner equals to                                |                             |                         | Go Clear Filter                                                |                                                                |                         |
| $\Box$ | Certificate Name                               | Туре                        | Owner                   | Valid From                                                     | Valid To                                                       | Status                  |
|        |                                                |                             |                         |                                                                |                                                                |                         |
|        | signer                                         | signer                      | signer                  | 11-Aug-24 18:29:55                                             | 33-Nov-18 21:59:46                                             | Valid                   |
|        | signer<br>Dashboard Root CA                    | signer<br>Static            | signer<br>static        | 11-Aug-24 18:29:55<br>20-Aug-11 00:00:00                       | 33-Nov-18 21:59:46<br>21-Mar-18 23:59:59                       | Valid<br>Valid          |
|        | signer Dashboard Root CA CiscoCoreDownloaded_0 | signer<br>Static<br>Dynamic | signer<br>static<br>pnp | 11-Aug-24 18:29:55<br>20-Aug-11 00:00:00<br>13-May-30 19:48:47 | 33-Nov-18 21:59:46<br>21-Mar-18 23:59:59<br>38-May-30 19:48:47 | Valid<br>Valid<br>Valid |

手順 5

証明書と削除アイコンをクリックします。

| C | A Ce      | ertificate Table      |         |        |                    |                    |        |
|---|-----------|-----------------------|---------|--------|--------------------|--------------------|--------|
|   | +         | Details 💼             |         |        |                    |                    |        |
|   |           | Type equals to signer |         |        |                    |                    |        |
|   | 0         | Owner equals to       |         |        | Go Clear Filter    |                    |        |
|   |           | Certificate Name      | Туре    | Owner  | Valid From         | Valid To           | Status |
|   |           | signer                | signer  | signer | 11-Aug-24 18:29:55 | 33-Nov-18 21:59:46 | Valid  |
| 1 |           | Dashboard Root CA     | Static  | static | 20-Aug-11 00:00:00 | 21-Mar-18 23:59:59 | Valid  |
|   |           | CiscoCoreDownloaded_0 | Dynamic | pnp    | 13-May-30 19:48:47 | 38-May-30 19:48:47 | Valid  |
|   | $\square$ | CiscoCoreDownloaded 1 | Dynamic | ono    | 17-May-26 19:19:29 | 99-May-26 19:19:29 | Valid  |

手順6

追加アイコンを**クリックします**。

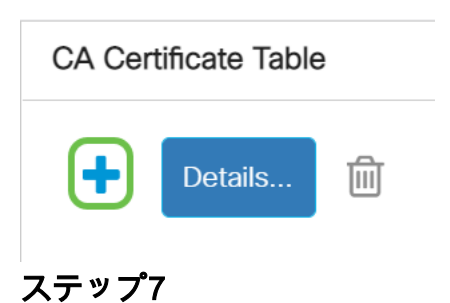

スペースのない証明書名を追加します。証明書情報をコピーして貼り付けます。名前 にスペースを入れないでください。

| × | Import CA Certificat                                                                                                    |
|---|----------------------------------------------------------------------------------------------------|
|   | When entering the certificate, it must o                                                                                                    |
|   | Certificate Name: DashboardRootCA                                                                                                    |
|   | Certificate:     Certificate:     Auffacture     Certificate:     Auffacture     Sector State     Sector State     Certificate:     Sector State     Certificate:     Sector State     Sector State     Certificate:     Sector State     Certificate:     Sector State     Certificate:     Sector State     Certificate:     Sector State     Certificate:     Sector State     Certificate:     Sector State     Certificate:     Sector State     Certificate:     Sector State     Certificate:     Sector State     Certificate:     Sector State     Certificate:     Sector State     Certificate:     Sector State     Sector State     Secto |
|   | 2<br>jzELMAkGA1UEBr<br>A1UEBxMHU2FsZ<br>Ey5TZWN0aWdvli<br>MB4XDTIwMDoxM                                                                                                    |

#### 結論

だから、それが問題だったなら、行けばいい。この回避策を監視して今後の更新を行 うには、このリンク<u>をクリックしてください</u>。

証明書の詳細については、次を参照してください。

<u>Cisco Business Dashboardでの証明書の管理</u> <u>Cisco Business Dashboardで証明書を暗号化する方法</u> <u>Cisco Business DashboardおよびDNS検証による証明書の暗号化の使用方法</u>